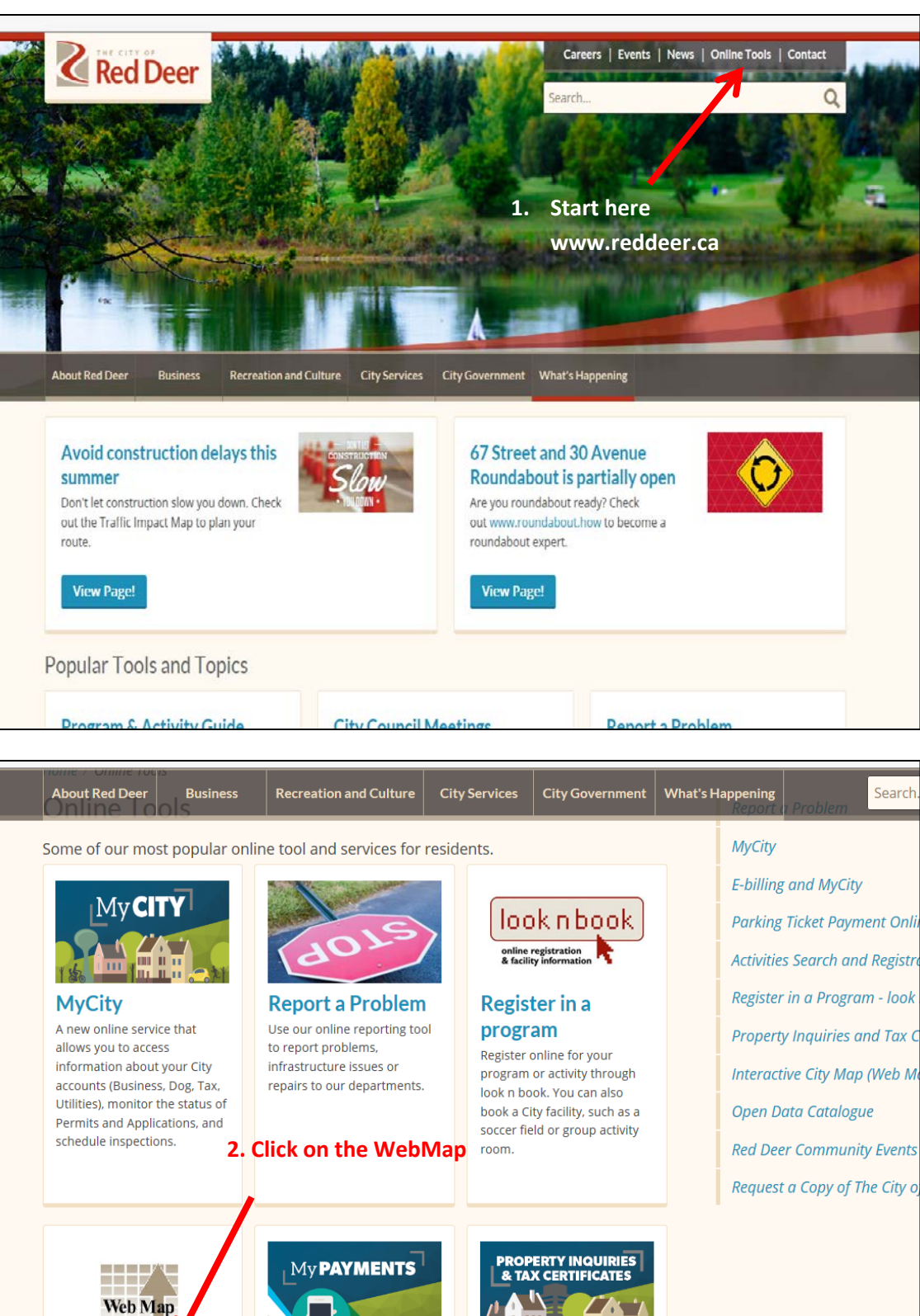

## How to use The City of Red Deer Web Map to Check Zoning

**MyPayments** Use MyPayments to pay for license renewals, to pay a parking ticket or a bylaw ticket.

**Interactive City** 

Deer's interactive online

Visit Web Map The City of Red

Map

mapping tool.

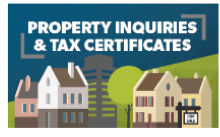

**Property Inquiries** and Tax Certificates This online service can provide you with information about

| About Red Deer                                                                                                    | Business        | Recreation and Culture        | City Services | City Government | What's Happen |
|----------------------------------------------------------------------------------------------------|-----------------|-------------------------------|---------------|-----------------|---------------|
| Home / About Red I                                                                                                    | Deer / City Map | s / Interactive City Map (Web | o Map)        |                 |               |
| Interactive                                                                                                    | e City M        | ap (Web Map)                  |               |                 | City          |
|                                                                                                    |                 |                               |               |                 | M             |
| The City of Red Deer Interactive Web Map has all the information you need about our city. With this tool, you can find: |                 |                               |               |                 | s In          |
|                                                                                                    |                 |                               |               |                 | М             |
| • Transit routes                                                                                                    |                 |                               |               |                 | 0             |
| • Hiking trails                                                                                                    |                 |                               |               |                 | Sr            |
| Neighbourhood and address listings     Properturalues                                                                   |                 |                               |               |                 | Tr            |
| Zoning information                                                                                                    |                 |                               |               |                 | St            |
| Garbage collection schedules                                                                                            |                 |                               |               |                 |               |
| <ul> <li>Points of interest</li> </ul>                                                                                  |                 |                               |               |                 | Gett          |
| If you have any questions or comments about the Interactive Map, let us know.                                           |                 |                               |               |                 | Hist          |
|                                                                                                    |                 |                               |               |                 | Livir         |
| Launch Web Map <b>3. Click to launch the map</b>                                                                        |                 |                               |               |                 | Mov           |
|                                                                                                    |                 |                               |               |                 | Рор           |
| Share mis: 🛉 💟 🤅                                                                                                    | · 🔤 😨 🕈         |                               |               |                 |               |

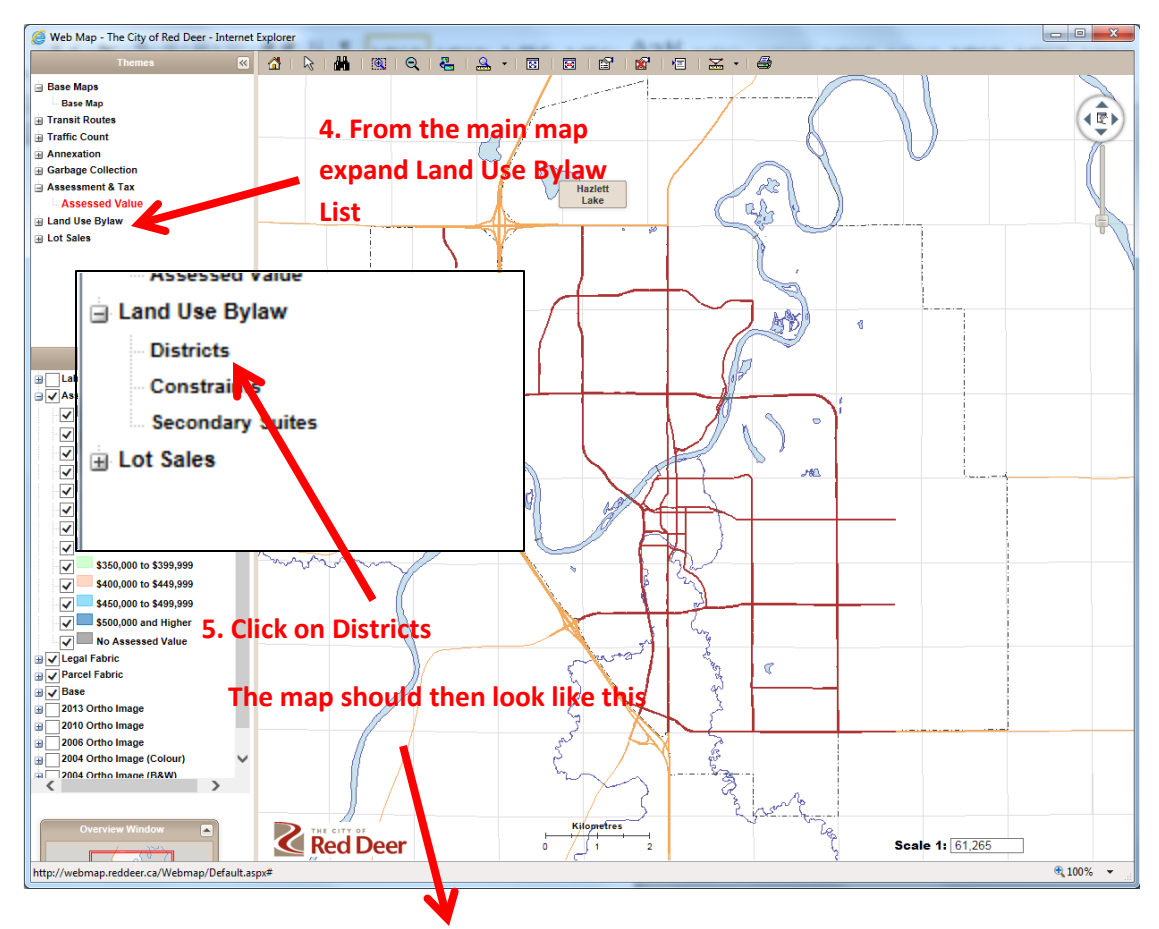

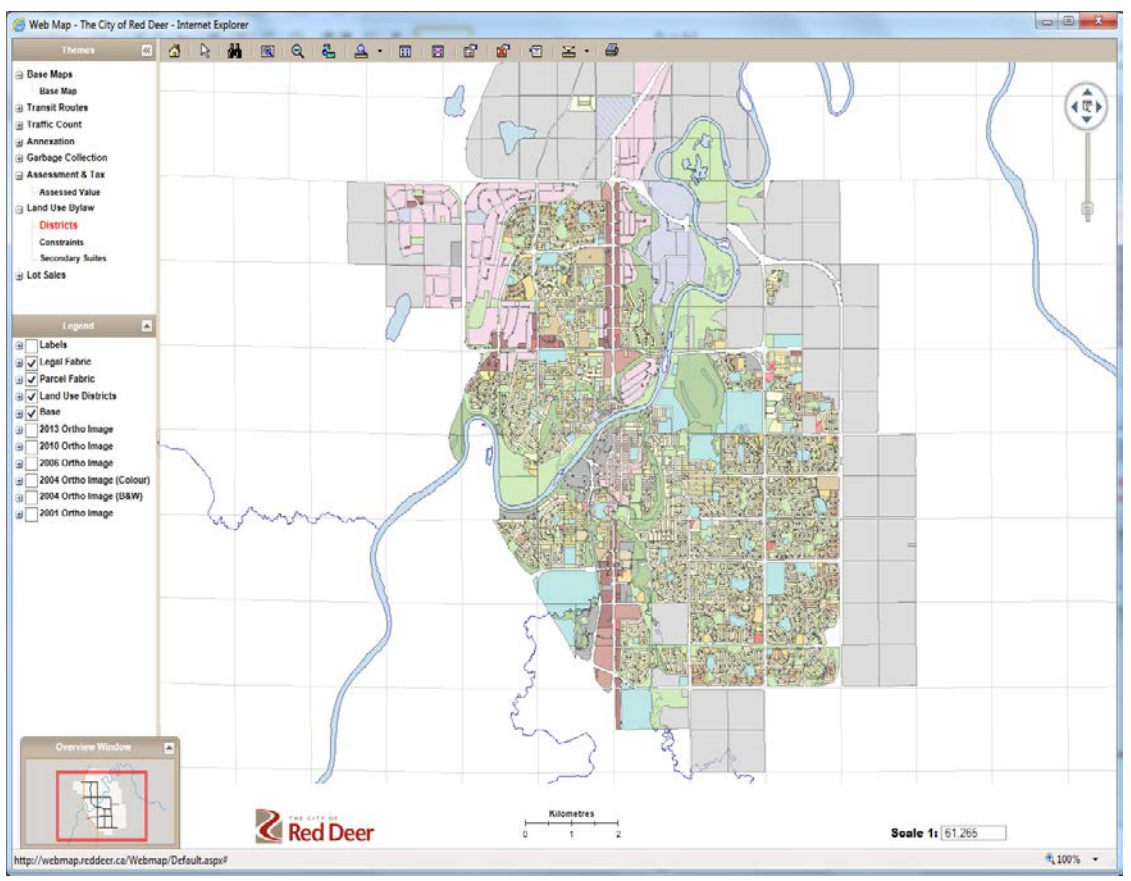

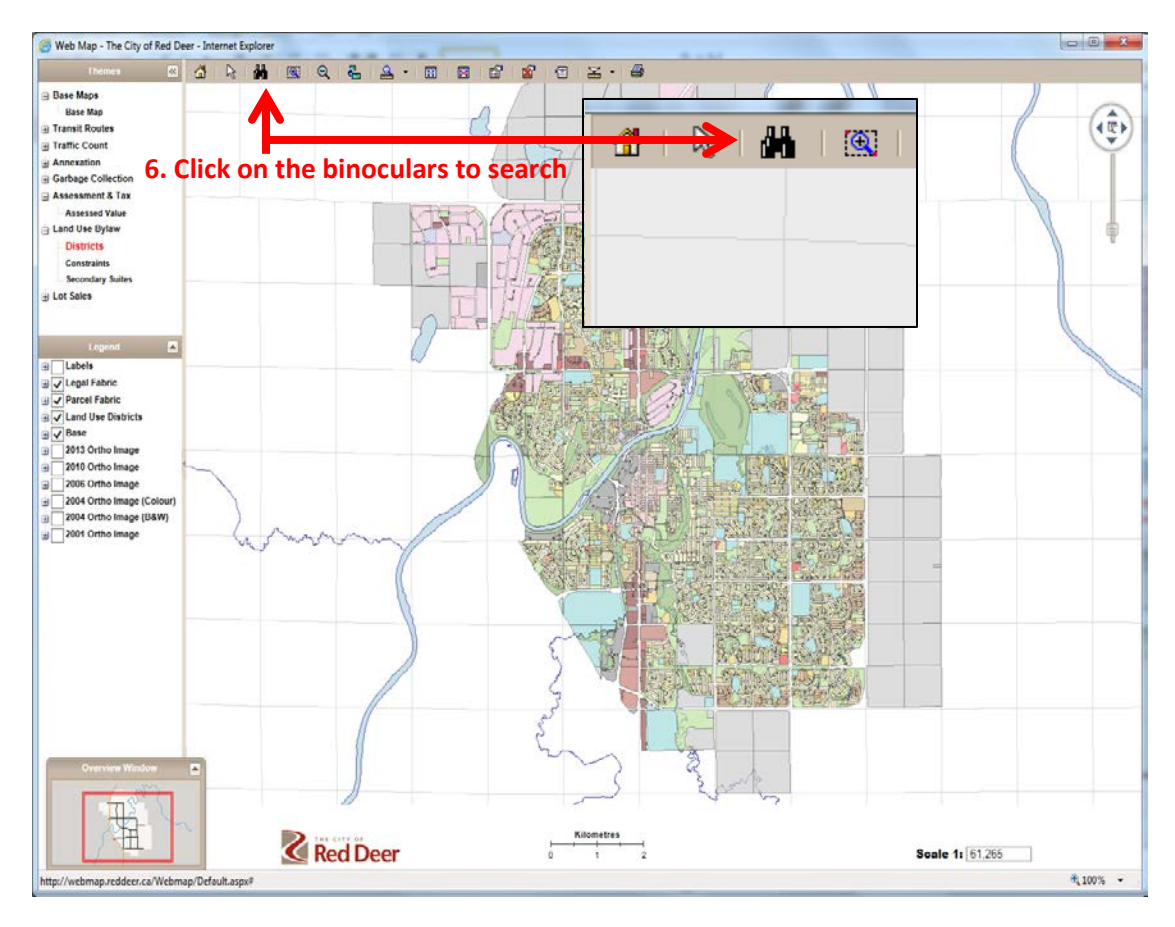

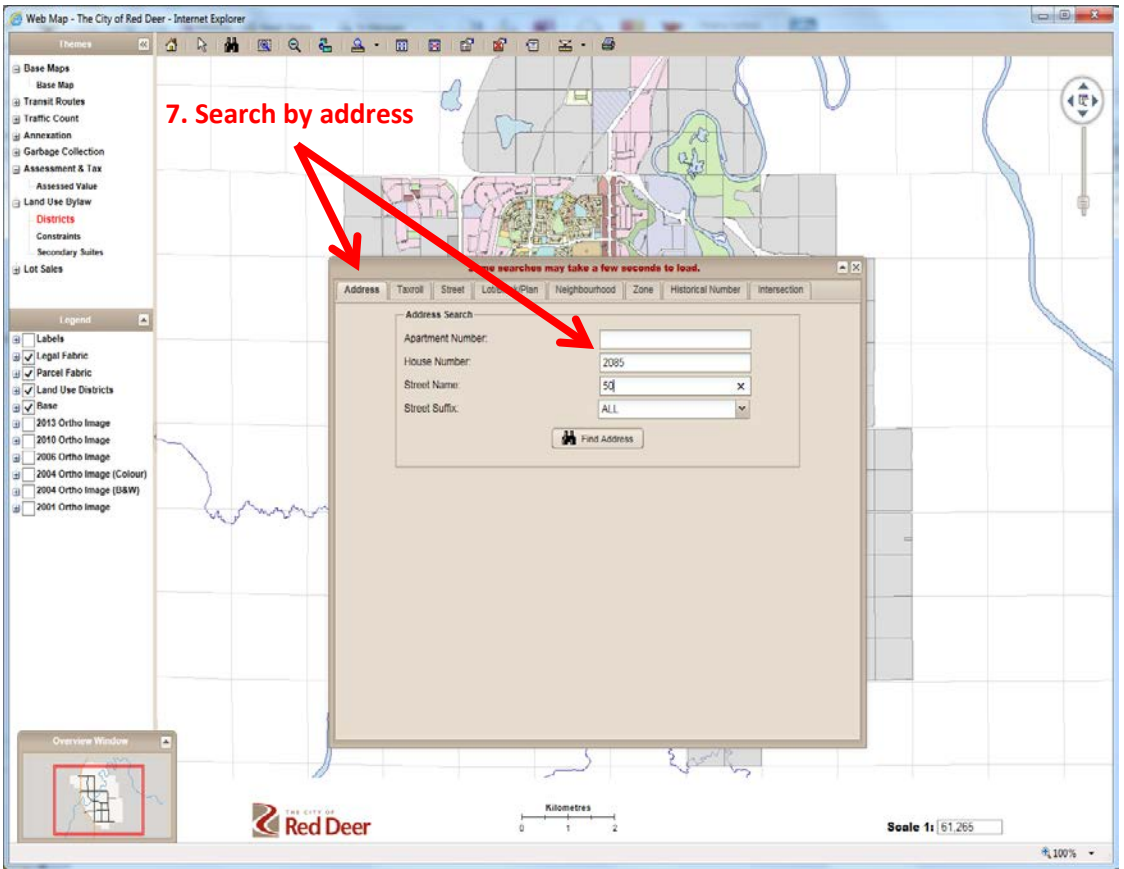

## 8. The map should then look like this

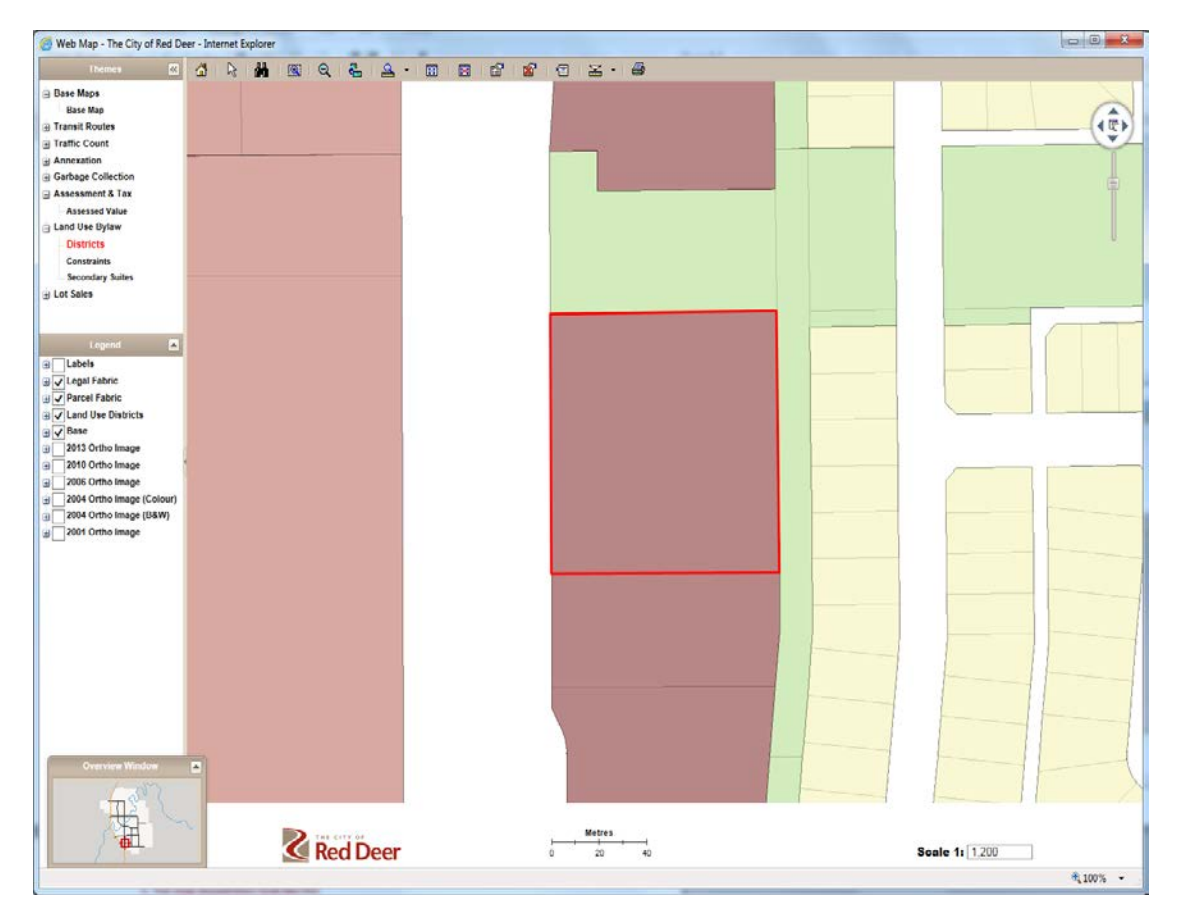

## 9. Hover over the red highlighted parcel to bring up zoning

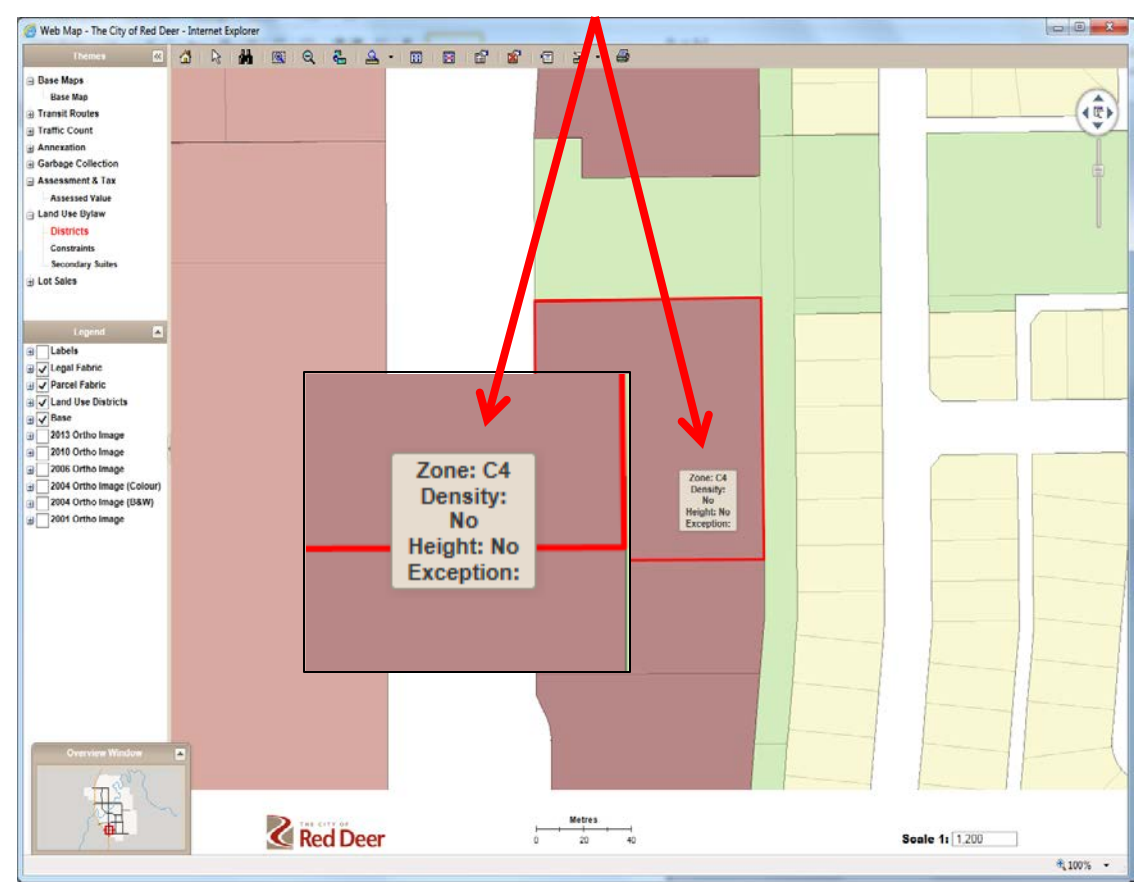